## TRƯỜNG ĐẠI HỌC KINH TẾ - LUẬT PHÒNG CÔNG NGHỆ THÔNG TIN

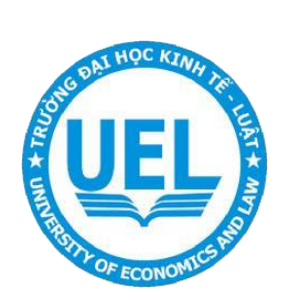

## TÀI LIỆU HƯỚNG DẫN HỌC TRỰC TUYẾN TRÊN GOOGLEMEET

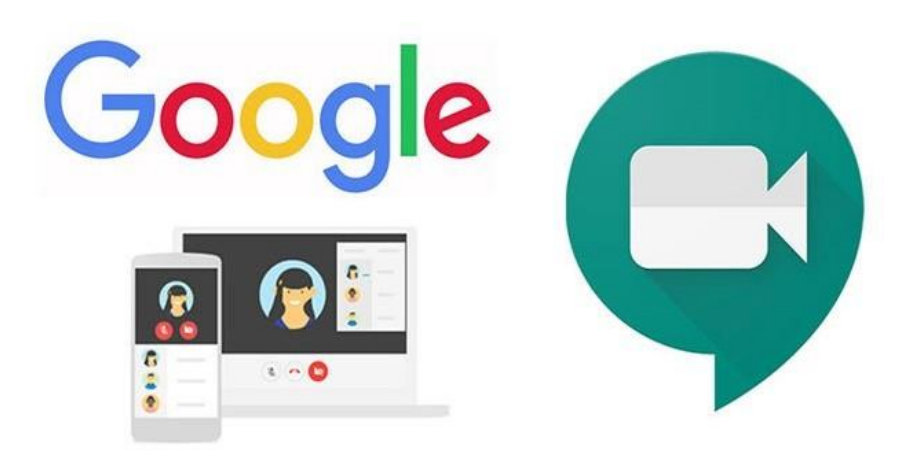

Năm 2022

## 1. Truy cập các lớp học Googlemeet trên UEL E-learning

Để tham gia lớp học trên **Googlemeet**, người học cần đăng nhập hệ thống E-learning và tìm đến môn học học cần học trực tuyến.

| <b>TEL E-learning</b>                                           | Trang chủ                                                          | Trang cá nhân Khóa  | a học của tôi 🛛 Danh mục khoá học                    | Thống kê | Hướng dẫn sử dụng |
|-----------------------------------------------------------------|--------------------------------------------------------------------|---------------------|------------------------------------------------------|----------|-------------------|
| Khóa học của tôi                                                |                                                                    | 4                   |                                                      |          | ÷                 |
| Course overview                                                 |                                                                    |                     |                                                      |          |                   |
| All  V Tim kiếm Sort by course name  V Card                     | ×                                                                  |                     |                                                      |          |                   |
|                                                                 | S S S S S                                                          |                     |                                                      |          |                   |
| Kinh tế vĩ mô (3TC)_Đỗ Phú Trần Tỉnh (DH_HK212)<br>Khoa Kinh tế | Luật doanh nghiệp_Đào Thị Thu Hầng (DH_HK212)<br>Khoa Luật Kinh tế | Lý thuyê<br>Khoa To | yết xác suất (2tc)_Hà Văn Hiếu (DH_ł<br>Toán Kinh tế | HK212)   |                   |
| 0% complete                                                     | 0% complete                                                        | 0% con              | mplete                                               |          |                   |

Tùy vào cách đặt tên của mỗi giảng viên, người học cần quan tâm đến biểu tượng học trực tuyến Googlemeet khi giảng viên đăng tải và thông báo trên môn học. <u>Ví du:</u>

| × |                             |                  | Khoá học                      |                                                                                      | Danh sách thành viên | Điểm số | Năng lực |           |
|---|-----------------------------|------------------|-------------------------------|--------------------------------------------------------------------------------------|----------------------|---------|----------|-----------|
| ~ | Chung                       |                  |                               |                                                                                      |                      |         |          |           |
|   | Announcements               | ✓ Chung          |                               |                                                                                      |                      |         |          | Thu gon t |
| С | Link học online tối Thứ Sáu |                  |                               |                                                                                      |                      |         |          |           |
| ~ | CHƯƠNG 1                    | DIĒN Đ           | ÀN                            | Trong mỗi môn học trên LMS<br>Giảng viên sẽ tạo ra buổi học bằng công cụ Google Meet |                      |         |          |           |
| С | BÀI GIẢNG CHƯƠNG 1          | Annou            | incements                     |                                                                                      |                      |         |          |           |
| ~ | CHƯƠNG 2                    |                  |                               |                                                                                      |                      |         |          |           |
| С | BÀI GIẢNG CHƯƠNG 2          |                  | oc online tối Thứ Sáu, 22/07/ | (2022                                                                                |                      |         |          | Mark as d |
| ~ | CHƯƠNG 3                    |                  |                               |                                                                                      |                      |         |          |           |
| С | BÀI GIẢNG CHƯƠNG 3          | https://meet.goo | gle.com/nkp-rkhk-bpn?pli=1    |                                                                                      |                      |         |          |           |
| ~ | Chủ đề 4                    |                  |                               |                                                                                      |                      |         |          |           |
|   |                             |                  |                               |                                                                                      |                      |         |          |           |
|   |                             |                  | 1                             |                                                                                      |                      |         |          |           |

Sau khi bấm vào Link, người học sẽ được tự động mở trình duyệt Googlemeet

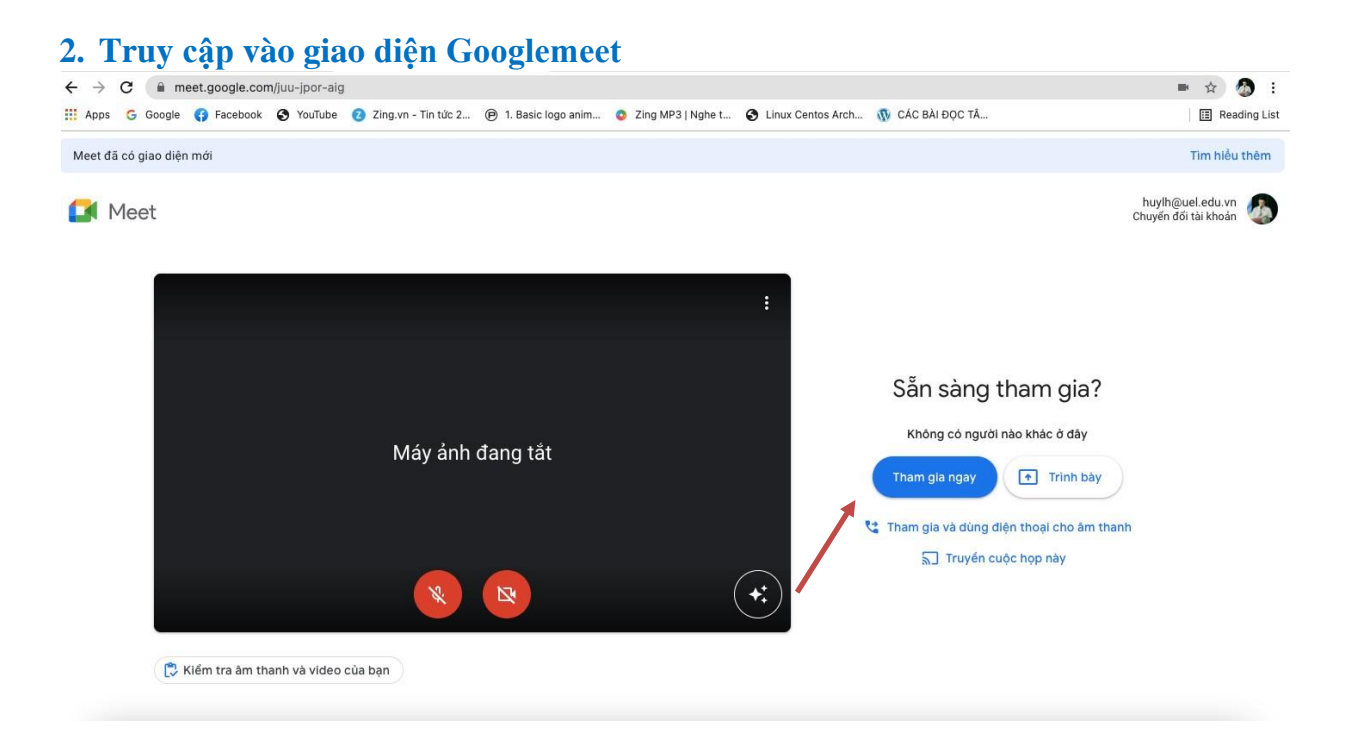

Người học Chọn Tham gia ngay để vào lớp học.

Khi tham gia vào lớp học Googlemeet người học cần tìm hiểu một số chức năng cơ bản để thao tác trong quá trình học trực tuyến.

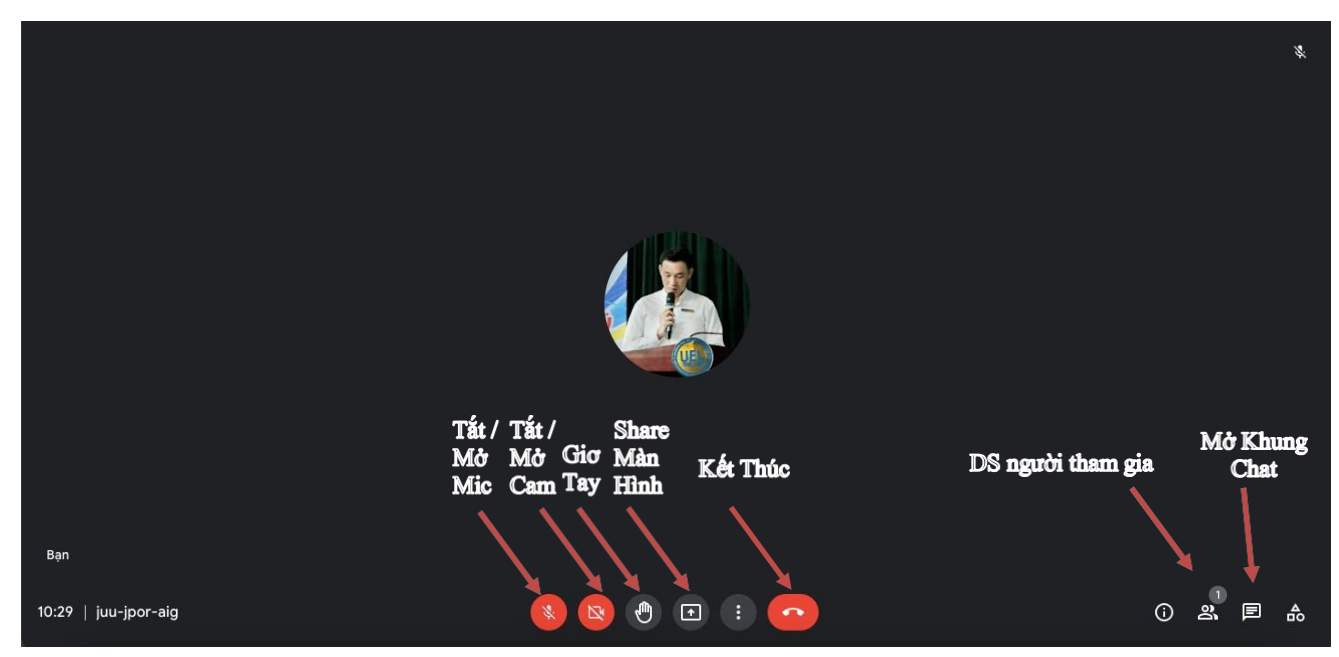

## 3. Thông tin liên hệ

Mọi thông tin cần hỗ trợ vui lòng liên hệ Phòng Công nghệ thông tin:

- + Địa chỉ: Phòng A.513 Toà nhà điều hành Kinh tế Luật
- + Hotline UEL-Elearning: 028 37244539
- + Điện thoại Phòng CNTT: 028 37244555 (Máy nhánh 6621 6622)
- + Email: <u>cntt@uel.edu.vn</u>
- + Facebook: fb.com/cntt.uel.edu.vn